## SERVIZIO PAGO IN RETE CON IL REGISTRO ELETTRONICO NUVOLA (PAGO NUVOLA)

Istruzioni per il genitore/tutore

- 1. Per attivare il servizio "PAGO NUVOLA" i GENITORI devono:
  - Entrare in NUVOLA REGISTRO ELETTRONICO AREA PAGAMENTI
  - Cliccare sulla dicitura "CONNESSIONE PAGO IN RETE"

- Inserire la spunta nella casella "AUTORIZZAZIONE AD ASSOCIARE IL CODICE FISCALE DEL TUTORE ALL'ALUNNO ALL'INTERNO DI PAGO IN RETE"

(Questa procedura va eseguita una sola volta)

2. Sul Registro Elettronico NUVOLA (area Pagamenti) si trovano gli Avvisi di pagamento e i dati necessari emessi dalle segreterie scolastiche.

Il genitore/tutore può decidere di pagare:

- con modalità OFFLINE presso: Uffici postali

Ricevitorie Sportelli bancari o altri prestatori di servizi di pagamento (detti PSP)

presentando il documento di pagamento che riporta BAR-Code e QR-Code (scaricabile da Nuvola).

 con <u>modalità ONLINE</u> collegandosi al Portale PAGO IN RETE con carta di credito, bollettino postale online o addebito in conto.
N.B A PARTIRE DAL 1° MARZO 2021 L'ACCESSO DEI NUOVI UTENTI ALL'AREA RISERVATA DEL MIUR PUÒ AVVENIRE ESCLUSIVAMENTE UTILIZZANDO LE CREDENZIALI SPID.
SOLAMENTE i genitori che hanno già attivato l'utenza sul sito del MIUR per l'iscrizione on line dei propri figli potranno utilizzare le medesime credenziali di accesso anche per il servizio "Pago In Rete", senza effettuare nuovamente la registrazione

## 3. Per controllare i propri PAGAMENTI:

- Entrare in NUVOLA REGISTRO ELETTRONICO AREA PAGAMENTI
- Selezionare i pagamenti che riportano la scritta "DA PAGARE"
- Scaricare l'avviso di pagamento di Pago in Rete.

nell'avviso saranno contenute le istruzioni sulle diverse modalità con le quali è possibile effettuare il pagamento